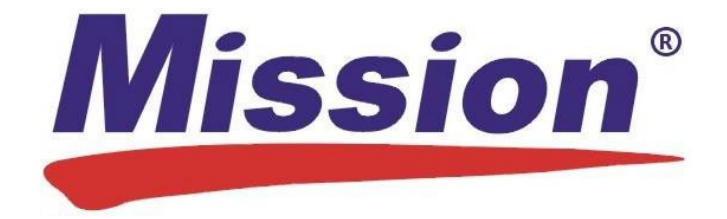

# Logiciel de gestion des données de lipides Mission Guide de l'utilisateur

## Table des matières

| 1. | Aperçu.        |              |                                                                             | 1  |
|----|----------------|--------------|-----------------------------------------------------------------------------|----|
|    | 1.1            | Au s         | ujet du logiciel de gestion des données de lipides Mission                  | 1  |
|    | 1.2            | Exige        | ences système                                                               | 1  |
|    | 1.3            | Exige        | ences matérielles                                                           | 1  |
| 2. | Directive      | es poi       | ur l'administrateur                                                         | 2  |
|    | 2.1            | Insta        | llation                                                                     | 2  |
|    | 2.2            | Conf         | guration                                                                    | 2  |
|    | 2.3            | Direc        | tives de désinstallation                                                    | 5  |
|    | 2.4<br>seuleme | Exéc<br>ent) | uter le logiciel de gestion des données de lipides Mission (administrateurs | 6  |
|    | 2.4            | .1           | Mot de passe oublié (administrateurs seulement)                             | 6  |
|    | 2.4            | .2           | Paramètres administrateur                                                   | 6  |
|    |                | 2.4.2        | 2.1 Onglet Ajouter/gérer utilisateurs                                       | 7  |
|    |                | 2.4.2        | 2.2 Onglet Informations sur l'établissement                                 | 8  |
|    |                | 2.4.2        | 2.3 Onglet Paramètres avancés                                               | 9  |
|    |                | 2.4.2        | 2.4 Onglet Paramètres des rapports                                          | 10 |
| 3. | Directive      | es géi       | nérales                                                                     | 10 |
|    | 3.1            | Exéc         | uter le logiciel                                                            | 10 |
|    | 3.2            | Prem         | ière connexion/mot de passe oublié                                          | 11 |
|    | 3.3            | Para         | mètres standard                                                             | 11 |
|    | 3.3            | .1           | Onglet Paramètres des rapports                                              | 12 |
|    | 3.3            | .2           | Onglet Mon compte/changer le mot de passe                                   | 12 |
| 4. | Écran d        | 'accu        | əil                                                                         | 13 |

| 5. | Visite e | en cat  | pinet                                                 |    |
|----|----------|---------|-------------------------------------------------------|----|
|    | 5.1      | Effa    | cer la mémoire du lecteur                             | 14 |
|    | 5.2      | Sais    | sir la date de naissance                              | 14 |
|    | 5.2      | 2.1     | Dossier patient trouvé                                | 15 |
|    | 5.2      | 2.2     | Dossier patient non trouvé (créer un dossier patient) | 16 |
|    | 5.3      | Mer     | ner un test à l'aide du lecteur Mission               | 16 |
|    | 5.4      | Trai    | nsférer les données des tests                         | 16 |
|    | 5.5      | Dos     | sier patient                                          |    |
| 6. | Événer   | ment o  | de dépistage                                          | 19 |
|    | 6.1      | Non     | nmer et dater l'événement de dépistage                | 20 |
|    | 6.2      | Effa    | cer la mémoire du lecteur                             | 21 |
|    | 6.3      | Sais    | sir la date de naissance                              | 21 |
|    | 6.3      | 3.1     | Dossier patient trouvé                                | 22 |
|    | 6.3      | 3.2     | Dossier patient non trouvé (créer un dossier patient) | 23 |
|    | 6.4      | Mer     | ner un test à l'aide du lecteur Mission               | 23 |
|    | 6.5      | Trai    | nsférer les données des tests                         | 23 |
|    | 6.6      | Rap     | port patient                                          | 25 |
|    | 6.7      | Teri    | miner l'événement de dépistage                        | 27 |
| 7. | Transfé  | érer le | es résultats des tests                                | 27 |
|    | 7.1      | Trai    | nsfert de données en lot                              | 28 |
|    | 7.2      | Ass     | igner les données de test aux dossiers patient        | 29 |
| 8. | Dossie   | rs pat  | ient                                                  | 31 |
|    | 8.1      | Acc     | éder aux dossiers patient existants                   |    |
|    | 8.2      | Acc     | éder aux événements de dépistage antérieurs           | 36 |
| 9. | Sécurit  | é info  | rmatique                                              |    |

## 1. Aperçu

#### 1.1 Au sujet du logiciel de gestion des données de lipides Mission

Ce logiciel a été conçu pour les visites de patients en cabinet médical et pour les événements de dépistage communautaires. Il permet aux utilisateurs de transférer rapidement les données des tests du lecteur vers le PC, de créer et de gérer en toute sécurité les dossiers patient électroniques qui contiennent des données de tests actuels ou archivés, ainsi que des renseignements standard sur la santé, et de fournir à chaque visite des patients un bilan de santé personnalisé et à jour relatif aux lipides.

Le bilan personnalisé du patient comprend ses résultats actuels des tests comparativement aux valeurs standard pour le cholestérol total, triglycérides, HDL, LDL calculé et le ratio cholestérol total/HDL calculé. Il s'agit d'un outil instructif pratique qui calcule automatiquement le risque sur 10 ans de maladie coronarienne du patient. Il utilise soit l'algorithme de score Framingham ou PROCAM. Si l'algorithme Framingham est choisi dans les paramètres du logiciel, le rapport calcule également l'« âge cardiaque » de l'individu, un autre facteur prédictif de la santé cardiovasculaire, fondé sur des facteurs de risque connus.

**Remarque :** Un ordinateur n'exécute qu'une seule copie de ce logiciel et ne se connecte qu'à un lecteur à la fois.

#### 1.2 Exigences système

Les points suivants illustrent les exigences minimum pour exécuter le logiciel de gestion des données de lipides Mission :

| Win 7 Home Premium – 32 bits                                                                  |
|-----------------------------------------------------------------------------------------------|
| Win 7 Pro – 64 bits                                                                           |
| Win 8.1 Pro – 64 bits                                                                         |
| Win 10 Pro – 64 bits                                                                          |
|                                                                                               |
| 1 Go                                                                                          |
|                                                                                               |
| 500 Mo pour l'installation du logiciel et pour l'agrandissement de la base de données patient |
|                                                                                               |
| Port USB disponible                                                                           |
| 1024 x 768 ou plus                                                                            |
|                                                                                               |

#### 1.3 Exigences matérielles

- Lecteur de cholestérol Mission –ou– Lecteur panneau de lipides Mission
- Câble USB Mission

## 2. Directives pour l'administrateur

#### 2.1 Installation

**REMARQUE :** Assurez-vous que le câble USB soit débranché de votre ordinateur durant le processus d'installation. Ne le raccordez pas à votre ordinateur tant que l'installation n'est pas terminée.

Pour installer, cliquez sur l'icône du logiciel de gestion des données de lipides Mission et suivez les invites.

#### 2.2 Configuration

#### La fenêtre de configuration s'affiche automatiquement après l'installation.

**REMARQUE :** Si votre ordinateur s'éteint pendant la configuration, le processus demeurera incomplet. Pour relancer le processus de configuration, le logiciel doit être réinstallé.

- 1. La configuration débute à l'écran Sélectionner la langue. Sélectionnez votre langue de préférence dans le menu déroulant, puis cliquez sur le bouton Continuer.
- 2. Saisissez les renseignements sur l'établissement à l'écran Inscription de l'établissement, puis cliquez sur le bouton Continuer.

| Mission            | Logiciel de               | Gestion des  | Données de Lipides        | 3       | v1.0.0 |
|--------------------|---------------------------|--------------|---------------------------|---------|--------|
| Inscription de l'é | tablissement              |              |                           |         |        |
|                    | * Nom de l'établissement: |              |                           | *Requis |        |
|                    | Adresse 1:                |              |                           |         |        |
|                    | Adresse 2:                |              |                           |         |        |
|                    | Ville :                   |              |                           |         |        |
|                    | État/Province:            | Code postal: | Pays:                     |         |        |
|                    | Numéro de téléphone:      |              | Adresse du site Internet: |         |        |
|                    |                           |              |                           |         |        |
|                    |                           |              |                           |         |        |
|                    |                           | Continuer    | •                         |         |        |

3. Saisissez les renseignements à l'écran Informations d'identification de l'administrateur principal. (Pour le Nom d'utilisateur, utilisez l'identifiant e-mail de la société ou créez une structure pour vous et les autres.) Cliquez sur le bouton Continuer.

| Mission         | Logiciel de Ges                                | stion des Données de Li | pides v1.0.0 |
|-----------------|------------------------------------------------|-------------------------|--------------|
| Informations d' | identification de l'admini                     | strateur principal      |              |
|                 | * Prénom:                                      | * Nom:                  | * Requis     |
|                 | * Nom d'utilisateur :                          |                         |              |
|                 | * Mot de passe :<br>Confirmer le mot de passe: |                         |              |
|                 | 8-20 caractères                                |                         |              |
|                 |                                                |                         |              |
|                 |                                                | Continuer 🕨             |              |

4. À l'écran Ajouter des utilisateurs, saisissez les renseignements pour chaque individu qui sera autorisé à utiliser le logiciel et à accéder aux informations patient. Saisissez chaque utilisateur individuellement, puis cliquez sur le bouton Ajouter un utilisateur pour enregistrer chaque entrée.

| Mission             | Logiciel de Ge                                           | stion des Données de Lipides                                                                                        | v1.0.             |
|---------------------|----------------------------------------------------------|----------------------------------------------------------------------------------------------------|-------------------|
| Ajouter des utilisa | ateurs                                                   |                                                                                                    |                   |
| * Préno             | om:                                                      | * Nom:                                                                                                    | * Requis          |
| Créer<br>* Nom      | r des noms d'utilisateur et mots de p<br>d'utilisateur : | <ul> <li>basse initiaux uniques pour chaque identifiant de nou</li> <li>Mot de passe :(8-20 caractères):</li> </ul> | ıvel utilisateur. |
| * P                 | rivilèges administratifs :                               | o Non COui                                                                                                    |                   |
|                     | Effacer                                                  | Ajouter un utilisateur                                                                                              |                   |

Une fois tous les utilisateurs saisis (des utilisateurs additionnels peuvent être ajoutés ultérieurement), cliquez sur le bouton Continuer.

#### **REMARQUE :** Les privilèges administratifs comprennent :

- L'ajout, la modification et la suppression de dossiers d'utilisateurs du logiciel
- La modification des informations sur l'établissement dans le logiciel
- La modification des paramètres du logiciel
- L'exportation de la base de donnés patient dans des fichiers texte CSV
- La création d'une sauvegarde de la base de données patient
- L'accès à l'historique de test de la solution de contrôle
- Le téléversement du logo de la société pour les rapports personnalisés des patients (facultatif)

| * Privilèges administratifs : | ● Non   Oui |
|-------------------------------|-------------|

**REMARQUE :** Un nouvel utilisateur présentera le statut « en attente » jusqu'à sa première connexion. Ensuite, le statut est modifié à « Actif ».

#### Gérer les utilisateurs

| Nom, Prénom       | _   | État       | ^ |
|-------------------|-----|------------|---|
| Martin, Jean-Paul |     | Actif      |   |
| Thomas, Alfred    |     | En attente | = |
| Leroy, Franck     |     | En attente |   |
| •                 | Ш   |            | 4 |
|                   | Con | inuer 🕨    |   |

5. Sélectionnez les paramètres du logiciel, puis cliquez sur le bouton Continuer.

| LOG                                                 | giciel de Gestion c           | les Données de Lip              | pides                             |  |
|-----------------------------------------------------|-------------------------------|---------------------------------|-----------------------------------|--|
| amètres du logiciel                                 |                               |                                 |                                   |  |
|                                                     |                               |                                 |                                   |  |
| Format de l'heure:                                  | 12 heures                     | 24 heures                       |                                   |  |
| Format de la date:                                  | MM-JJ-AAAA                    | JJ-MM-AAAA                      | © AAAA-MM-JJ                      |  |
| Algorithme de notation de risque:                   | Framingham                    | PROCAM                          |                                   |  |
| Analytes - Unités de mesure:                        | © mg/dL                       | mmol/L                          |                                   |  |
| Taille - Unités de mesure:                          | ⊚ in                          | ⊚ cm                            |                                   |  |
| Poids - Unités de mesure:                           | © lb                          | ø kg                            |                                   |  |
| Les paramètres des rapports peuvent<br>supérieure.) | être personnalisés après la c | onnexion. (Voir l'onglet Parame | ètres dans la barre de navigation |  |
|                                                     |                               |                                 |                                   |  |
|                                                     |                               |                                 |                                   |  |
|                                                     |                               |                                 |                                   |  |
|                                                     |                               |                                 |                                   |  |
|                                                     |                               |                                 |                                   |  |

**Remarque :** Vous pouvez également personnaliser les paramètres des rapports après connexion.

- 6. Une fois la configuration terminée, l'écran d'activation de compte s'affiche. Saisissez vos nouveaux nom d'utilisateur et mot de passe pour activer votre compte.
- 7. Il vous sera ensuite demandé de redémarrer votre ordinateur.
- 8. Fournissez des noms d'utilisateurs et des mots de passe (temporaires) à tous les nouveaux utilisateurs autorisés pour leur première connexion.

#### 2.3 Directives de désinstallation

- 1. Ouvrez le menu Windows des logiciels installés ou le Panneau de configuration. (Depuis le Panneau de configuration, allez à Programmes et fonctionnalités. Si votre Panneau de configuration est en mode d'affichage par catégorie, allez à Désinstaller un programme.)
- 2. Recherchez l'icône du logiciel de gestion des données de lipides Mission.
- 3. Suivez la procédure normale de Windows pour désinstaller le logiciel.

#### 2.4 Exécuter le logiciel de gestion des données de lipides Mission (administrateurs seulement)

Après l'installation, l'icône du logiciel s'affiche dans le menu Démarrer de votre ordinateur. Si vous avez créé un raccourci pendant l'installation, celui-ci s'affiche sur le bureau. Double-cliquez sur l'icône présentée ci-dessous pour lancer le logiciel.

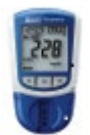

#### 2.4.1 Mot de passe oublié (administrateurs seulement)

Si vous avez oublié votre mot de passe et êtes le seul utilisateur avec des privilèges administratifs au sein de votre société, contactez l'assistance technique de ACON Laboratories (techsupport@aconlabs.com). Si des utilisateurs additionnels dans votre organisation disposent de privilèges administratifs, ils ont également la possibilité de voir et modifier tous les mots de passe (tant des administrateurs que des utilisateurs standard) dans l'onglet Ajouter/gérer utilisateurs, situé dans les paramètres dans la barre de navigation supérieure.

#### 2.4.2 Paramètres administrateur

Le bouton Paramètres est situé dans la barre de navigation supérieure.

| SUPPORT PARAMÈTRES DÉCONNEXI | DN |
|------------------------------|----|
|------------------------------|----|

Si vous disposez de privilèges administratifs, vous verrez l'écran suivant :

| Ajouter/gérer utilisateurs       | Informations sur l'établissement | Paramètres avancés               | Paramètres des rapports |
|----------------------------------|----------------------------------|----------------------------------|-------------------------|
| Ajouter des utilisateurs         | i                                |                                  |                         |
| * Prénom:                        |                                  | * Nom:                           | * Requis                |
| * Nom d'utilisat                 | eur:                             | * Mot de passe(8-20 caractères): |                         |
| * Privilège                      | s administratifs:                | ● Non                            |                         |
| Gérer les utilisateurs           | Effacer                          | Ajouter un utilisateur           |                         |
|                                  | énom                             | État                             | •                       |
| Nom, Pré                         |                                  |                                  |                         |
| Nom, Pré                         | Alfred                           | En attente                       |                         |
| Nom, Pre<br>Thomas,<br>Leroy, Fr | Alfred<br>anck                   | En attente<br>En attente         | -                       |

Si l'écran ci-dessus ne s'affiche pas lorsque l'on clique sur Paramètres, veuillez contacter l'administrateur principal du logiciel dans votre établissement.

#### 2.4.2.1 Onglet Ajouter/gérer utilisateurs

• Pour ajouter de nouveaux utilisateurs, remplissez les champs sous Ajouter des utilisateurs, puis cliquez sur le bouton Ajouter un utilisateur.

#### Ajouter des utilisateurs

| * Prénom:                    | * Nom:                           | * Requis |
|------------------------------|----------------------------------|----------|
| Nom d'utilisateur:           | * Mot de passe(8-20 caractères): |          |
| * Privilèges administratifs: | o Non o Oui                      |          |
|                              |                                  |          |

• Pour modifier un dossier d'utilisateur, cliquez sur le nom de l'utilisateur présenté sous Gérer utilisateurs pour ouvrir le dossier à modifier. Effectuez les modifications et cliquez sur le bouton Enregistrer.

#### Gérer les utilisateurs

| Nom, Prénom       | État       | • |
|-------------------|------------|---|
| Thomas, Alfred    | En attente |   |
| Leroy, Franck     | En attente |   |
| Martin, Jean-Paul | Actif      | E |
|                   |            | - |

Х

| Modifier l'utilisateu |   |
|-----------------------|---|
|                       | r |
| Mounter runisateu     |   |

| * Prénom<br>Alfred          | * Nom<br>Thomas                 |
|-----------------------------|---------------------------------|
| * Nom d'utilisateur         | * Mot de passe(8-20 caractères) |
| athomas                     | 123456789                       |
| Privilèges administratifs : | Non Oui                         |
| Effacer Effa                | acer l'utilisateur Enregistrer  |

• Pour supprimer un dossier d'utilisateur, cliquez sur le nom de l'utilisateur présenté sous Gérer utilisateurs pour ouvrir le dossier. Cliquez sur le bouton Supprimer l'utilisateur. (Illustré ci-dessus.)

#### 2.4.2.2 Onglet Informations sur l'établissement

Mettez à jour les renseignements sur l'établissement, puis cliquez sur le bouton Enregistrer.

|                      | * Nom do l'établiccomo | -t-          |                           | * Doguio |
|----------------------|------------------------|--------------|---------------------------|----------|
|                      |                        | п.           |                           | Requis   |
|                      | ACON Laboratories      |              |                           |          |
|                      | Adresse 1:             |              |                           |          |
|                      | 10125 Mesa Rim Ro      |              |                           |          |
| Adresse 2:           |                        |              |                           |          |
|                      |                        |              |                           |          |
| Ville :<br>San Diego |                        |              |                           |          |
|                      |                        |              |                           |          |
| État/Province:       |                        | Code postal: | Pays:                     |          |
|                      | CA                     | 92121        |                           |          |
|                      | Numéro de téléphone    |              | Adresse du site Internet: |          |
|                      | Numero de telephone.   |              |                           |          |

#### 2.4.2.3 Onglet Paramètres avancés

Modifiez les paramètres du logiciel, s'il y a lieu, puis cliquez sur le bouton Enregistrer.

|                                                                                      |                                |                                       | X                                                                                   |
|--------------------------------------------------------------------------------------|--------------------------------|---------------------------------------|-------------------------------------------------------------------------------------|
| Paramètres administrateur                                                            | ,                              |                                       |                                                                                     |
| Ajouter/gérer utilisateurs Infor                                                     | mations sur l'établissement    | Paramètres avancés                    | Paramètres des rapports                                                             |
|                                                                                      |                                |                                       |                                                                                     |
| Format de l'heure:                                                                   | 12 heures                      | 24 heures                             |                                                                                     |
| Format de la date:                                                                   | MM-JJ-AAAA                     | JJ-MM-AAAA                            | © AAAA-MM-JJ                                                                        |
| Algorithme de notation de risque:                                                    | Framingham                     | PROCAM                                |                                                                                     |
| Analytes - Unités de mesure:                                                         | © mg/dL                        | e mmol/L                              |                                                                                     |
| Taille - Unités de mesure:                                                           | ⊚ in                           | . © cm                                |                                                                                     |
| Poids - Unités de mesure:                                                            | © lb                           | ø kg                                  |                                                                                     |
|                                                                                      | Réinitialiser                  | Enregistrer                           |                                                                                     |
| Fonctions avancées adminis<br>Sélectionner le bouton ci-desso                        | trateur<br><sup>Jus</sup>      |                                       |                                                                                     |
| EXPORTER TOUTES LES<br>DONNÉES PATIENT<br>Exporter la base de donnés patient dans un | CRÉER UN<br>Sauvegarder la bas | E SAUVEGARDE<br>e de données patients | AFFICHER LE JOURNAL DE<br>CONTRÔLE<br>Historique de test de la solution de contrôle |

Pour les fonctions avancées administrateur, cliquez sur le bouton approprié.

- Exportez la base de donnés patient dans un fichier texte CSV.
- Créez une sauvegarde de la base de données patient. (Si vous avez besoin d'aide pour rétablir des fichiers, contactez l'assistance technique de ACON Laboratories à l'adresse techsupport@aconlabs.com).
- Visionnez l'historique de test de la solution de contrôle.

#### 2.4.2.4 Onglet Paramètres des rapports

Modifiez les paramètres des rapports, s'il y a lieu, puis cliquez sur le bouton Enregistrer.

| Ajouter/gérer utilisateurs                   | Informations sur l'établissement    | Paramètres avancés   | Paramètres des rapport |
|----------------------------------------------|-------------------------------------|----------------------|------------------------|
| ectionner les informations à in              | clure dans les rapports de test.    |                      |                        |
| Nom du patient:                              | Oui                                 | Non                  |                        |
| ID patient#:                                 | Oui                                 | Non                  |                        |
| Âge:                                         | Oui                                 | Non                  |                        |
| Taille/Poids:                                | Oui                                 | Non                  |                        |
| Tension artérielle:                          | Oui                                 | Non                  |                        |
| Évaluation du risque cardiaque               | e: Oui                              | Non                  |                        |
| Insérer le logo de l'établissem              | ent: <ul> <li>Oui</li> </ul>        | © Non                |                        |
| ransférer le fichier de log                  | P:\ACON Labs logos\ACON logo        | o 245x50.jpg         | Parcourir              |
| xigences pour le fichier image<br>ecommandé. | du logo : JPEG, PNG, 150 px x 50 px | x, 150 - 300 dpi est | -ACON                  |

Consultez les sections 4 à 9 pour obtenir des détails sur l'utilisation de ce logiciel.

## 3. Directives générales

#### 3.1 Exécuter le logiciel

Double-cliquez sur l'icône du logiciel de gestion des données de lipides Mission, présentée ci-dessous. Elle se trouve dans le menu Démarrer de Windows. Elle est également affichée sur le bureau si un raccourci a été créé.

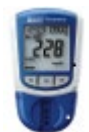

#### 3.2 Première connexion/mot de passe oublié

L'administrateur principal vous fournira un nom d'utilisateur et un mot de passe (temporaire) initial. Pendant le processus de première connexion, votre compte est actif et vous avez l'occasion de changer votre mot de passe.

Remarque : Contactez votre administrateur si vous oubliez votre mot de passe.

#### 3.3 Paramètres standard

Le bouton Paramètres est situé dans la barre de navigation supérieure.

Réinitialiser

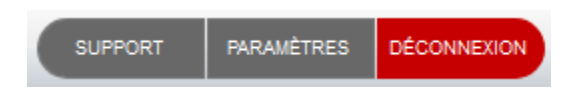

Х

Lorsque vous cliquez sur le bouton Paramètres, vous devriez voir l'écran ci-dessous :

| -   |     | 2.4 |     |
|-----|-----|-----|-----|
| Pa  | ran | net | rec |
| 1 0 | a   |     | 103 |

| Farametres des rapports            | Mon comple |
|------------------------------------|------------|
|                                    |            |
| Nom du patient:                    | Oui        |
| ID patient#:                       | Oui        |
| Âge:                               | Oui        |
| Taille/Poids:                      | Oui        |
| Tension artérielle:                | Oui        |
| Évaluation du risque<br>cardiague: | Oui        |

Si cet écran ne s'affiche pas lorsque l'on clique sur Paramètres, veuillez contacter l'administrateur principal du logiciel dans votre établissement.

Enregistrer

#### 3.3.1 Onglet Paramètres des rapports

Modifiez les paramètres des rapports, s'il y a lieu, puis cliquez sur le bouton Enregistrer.

| nètres                              |            |     |
|-------------------------------------|------------|-----|
| <sup>D</sup> aramètres des rapports | Mon compte |     |
| Nom du patient:                     | Oui        | Non |
| ID patient#:                        | Oui        | Non |
| Âge:                                | Oui        | Non |
| Taille/Poids:                       | Oui        | Non |
| Tension artérielle:                 | Oui        | Non |
| Évaluation du risque                | Oui        | Non |

Réinitialiser

Enregistrer

#### 3.3.2 Onglet Mon compte/changer le mot de passe

Changez le mot de passe, s'il y a lieu, puis cliquez sur le bouton Enregistrer.

Nous vous conseillons de changer régulièrement votre mot de passe.

| ramètres                  |            |  |
|---------------------------|------------|--|
| Paramètres des rapports   | Mon compte |  |
| Créer un nouveau mot      | de passe.  |  |
| lot de passe              |            |  |
| Confirmer le mot de passe |            |  |
| -20 caractères            |            |  |
|                           |            |  |

## 4. Écran d'accueil

L'écran d'accueil est le premier écran de l'onglet Visite en cabinet. Il s'affiche comme présenté ci-dessous.

| Mission <sup>®</sup> Logic | iel de Gestion de   | es Données de Lip         | vides v1.0.0        | SUPPORT PARAMÈTRES DÉCONNEXION |
|----------------------------|---------------------|---------------------------|---------------------|--------------------------------|
|                            |                     |                           | 4                   | jmartin<br>20-09-2018 15:44:47 |
| VISITE EN CABINET          | ÉVÉNEMENT DE DÉPIST | AGE TRANSFÉRER LES        | RÉSULTATS DES TESTS | DOSSIERS PATIENT               |
| Visite en cabinet          |                     |                           |                     |                                |
|                            |                     |                           |                     |                                |
| Date de naissa             | nce:                |                           |                     |                                |
| Mois                       | - Jour              | <ul> <li>Année</li> </ul> | •                   | Rechercher                     |
|                            |                     |                           |                     |                                |
|                            |                     |                           |                     |                                |
|                            |                     |                           |                     |                                |
|                            |                     |                           |                     |                                |
|                            |                     |                           |                     |                                |
|                            |                     |                           |                     |                                |
|                            |                     |                           |                     |                                |
|                            |                     |                           |                     |                                |
|                            |                     |                           |                     |                                |

## 5. Visite en cabinet

Le mode Visite en cabinet (Écran d'accueil) est destiné à être utilisé dans le contexte d'un rendez-vous de patient dans un cabinet médical. Le processus de travail comprend ce qui suit :

- 1) Effacer la mémoire du lecteur au début de la journée (facultatif, mais recommandé)
- 2) Poser quelques questions au patient
- 3) Effectuez un bilan lipidique ; retirez du lecteur le dispositif de test/la cassette de mesure utilisée
- 4) Transférer les données du test du lecteur vers l'ordinateur
- 5) Produire un rapport de patient

#### 5.1 Effacer la mémoire du lecteur

Pour optimiser le transfert de données, il est conseillé d'effacer quotidiennement la mémoire du lecteur ou quelques fois par semaine (selon le volume de tests de lipides). Pour obtenir des directives sur la suppression de la mémoire du lecteur, cliquez sur le lien « Comment effacer la mémoire du lecteur ? » Le lien vous mène directement vers la page de Support, qui peut être ouverte avec le bouton Support dans la barre de navigation supérieure.

Optimiser le transfert de données

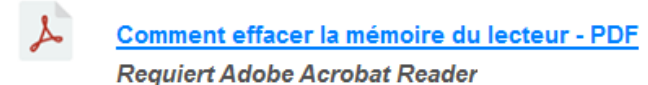

#### 5.2 Saisir la date de naissance

Cliquez sur le bouton Visite en cabinet, si vous ne l'avez pas déjà fait à l'écran d'accueil. Saisissez la date de naissance du patient afin de trouver, ou confirmer l'existence, du dossier patient dans le système.

| Mission          | Logiciel de   | Gestion des Do         | onn | ées de Lipides         | v1.0.0       | SUPPORT PARAMÈTRES             | DÉCONNEXION |
|------------------|---------------|------------------------|-----|------------------------|--------------|--------------------------------|-------------|
|                  |               |                        |     |                        | Ľ            | jmartin<br>19-09-2018 16:25:44 |             |
| VISITE EN CABINI | ET            | ÉVÉNEMENT DE DÉPISTAGE |     | TRANSFÉRER LES RÉSULTA | TS DES TESTS | DOSSIERS PATIE                 | ENT         |
| Visite en cabir  | net           |                        |     |                        |              |                                |             |
|                  |               |                        |     |                        |              |                                |             |
| Date             | de naissance: |                        |     |                        |              |                                |             |
| Mois             | •             | Jour                   | •   | Année                  | •            | Rechercher                     |             |
|                  |               |                        |     |                        |              |                                |             |
|                  |               |                        |     |                        |              |                                |             |
|                  |               |                        |     |                        |              |                                |             |
|                  |               |                        |     |                        |              |                                |             |
|                  |               |                        |     |                        |              |                                |             |
|                  |               |                        |     |                        |              |                                |             |
|                  |               |                        |     |                        |              |                                |             |
|                  |               |                        |     |                        |              |                                |             |
|                  |               |                        |     |                        |              |                                |             |

#### 5.2.1 Dossier patient trouvé

Tous les dossiers patient associés à la date de naissance saisie s'affichent. Sélectionnez le bon patient dans la liste en cliquant sur son nom. Le dossier du patient s'ouvre. Mettez à jour les renseignements des signes vitaux du patient. Confirmez les réponses sur les questions de santé, puis mettez à jour, s'il y a lieu. Cliquez sur Enregistrer.

| Mission <sup>*</sup> Logic   | iel de Gestion des Donn         | ées de Lipides v1.0.0              | SUPPORT PARAMÈTRES DÉCONNEXION |
|------------------------------|---------------------------------|------------------------------------|--------------------------------|
|                              |                                 | 2                                  | jmartin<br>24-09-2018 09:33:02 |
| VISITE EN CABINET            | ÉVÉNEMENT DE DÉPISTAGE          | TRANSFÉRER LES RÉSULTATS DES TESTS | DOSSIERS PATIENT               |
| Visite en cabinet            |                                 |                                    |                                |
| Patient trouvé. S            | Sélectionner ou ajouter un nou∖ | veau patient.                      |                                |
| Nom du patient (nom, prénom) |                                 | Date de naissance                  | <b>^</b>                       |
| Bernard, Camille             |                                 | 01-01-1970                         |                                |
| Beugnot, Charlotte           |                                 | 01-01-1970                         |                                |
| Dubois, Emma                 |                                 | 01-01-1970                         |                                |
| Durand, Laurence             |                                 | 01-01-1970                         | E                              |
| Petit, Chloe                 |                                 | 01-01-1970                         |                                |
|                              |                                 |                                    |                                |
|                              | Annuler                         | Ajouter nouveau patient            | I                              |

Si le bon patient ne se trouve pas dans la liste, cliquez sur « Ajouter nouveau patient » et un nouveau dossier s'ouvrira. Remplissez tous les champs, puis cliquez sur Enregistrer.

#### 5.2.2 Dossier patient non trouvé (créer un dossier patient)

Si aucun dossier patient associé à la date de naissance saisie ne s'affiche, un nouveau dossier s'ouvrira. Remplissez tous les champs, puis cliquez sur Enregistrer.

#### 5.3 Mener un test à l'aide du lecteur Mission

Effectuez un test des lipides avec votre lecteur Mission. Consultez le guide de l'utilisateur ou le guide de référence rapide pour obtenir plus de détails sur les tests effectués avec les lecteurs Mission. Les résultats peuvent être visionnés sur l'écran du lecteur dans les 2 minutes. Retirez le dispositif de test/la cassette de mesure utilisée dès que les résultats s'affichent sur le lecteur.

#### 5.4 Transférer les données des tests

Assurez-vous que le lecteur Mission est branché à votre ordinateur à l'aide d'un câble USB à mini USB. Cliquez sur le bouton « Transférer les données ».

**Remarque :** Ne cliquez jamais sur le bouton « Transférer les données » avant d'avoir retiré le dispositif de test/la cassette de mesure utilisée et branché le lecteur à votre ordinateur.

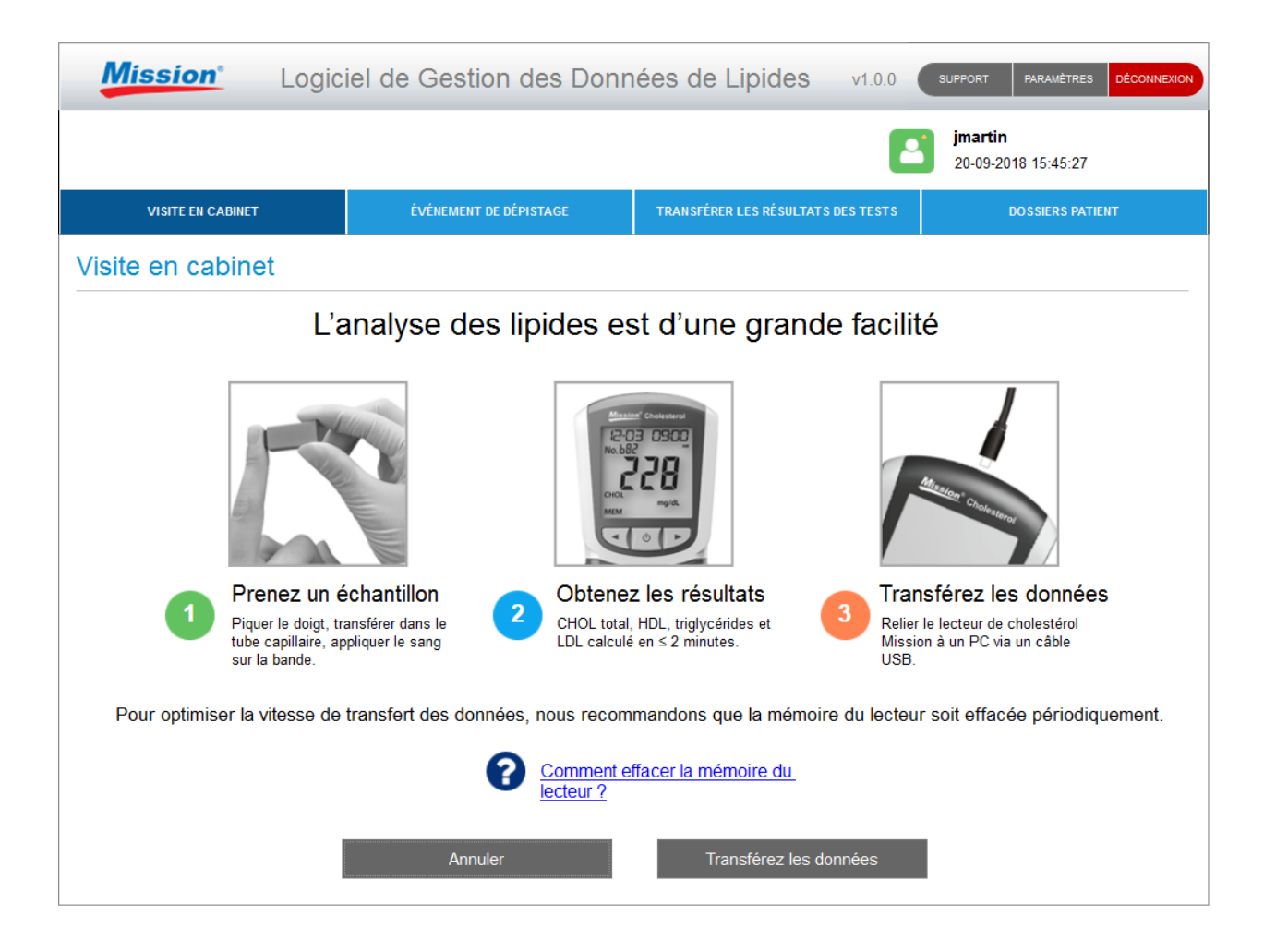

Si votre lecteur est un modèle plus ancien (unidirectionnel), des directives spéciales s'affichent à l'écran pour expliquer comment lancer rapidement et facilement le transfert de données en mode manuel.

| Mission <sup>*</sup> Logic       | iel de Gestion des Donn                                                                                                    | ées de Lipides v1.0.0                                                                                                    | SUPPORT PARAMÈTRES DÉCONNEXION                                                   |
|----------------------------------|----------------------------------------------------------------------------------------------------|----------------------------------------------------------------------------------------------------|----------------------------------------------------------------------------------|
|                                  |                                                                                                    | E                                                                                                    | jmartin<br>19-09-2018 16:28:56                                                   |
| VISITE EN CABINET                | ÉVÉNEMENT DE DÉPISTAGE                                                                                                    | TRANSFÉRER LES RÉSULTATS DES TESTS                                                                                                    | DOSSIERS PATIENT                                                                 |
| Visite en cabinet                |                                                                                                    |                                                                                                    |                                                                                  |
| La<br>Suivez les étapes          | version de votre lecteur néo<br>s ci-dessous pour transférer<br>le lecteur éteint, appuyez sur le<br>n Réglage apparaisse.<br>rez sur le bouton → jusqu'à ce<br>rez une fois sur le bouton centr | cessite une invite manuelle<br>les données du lecteur ver<br>bouton central et maintenez-li<br>que PC s'affiche sur l'écran d<br>al pour activer la communicati | rs votre ordinateur.<br>e enfoncé jusqu'à ce que<br>u lecteur.<br>on de données. |
| E IL • Pour c<br>Appuy<br>de noi | quitter, appuyez sur le bouton ←<br>rez une fois sur le bouton centr<br>uveau sur le bouton central pou                                                                                          | - jusqu'à ce que l'écran Quitte<br>al pour accéder à l'écran de te<br>r l'éteindre.                                                                             | es vers ien o.<br>r s'affiche.<br>est du lecteur. Appuyez                        |

#### 5.5 Dossier patient

Après le transfert des données de test, un rapport personnalisé de patient est automatiquement généré. Il s'affiche comme celui présenté à la page suivante. Si le rapport personnalisé du patient n'apparaît pas à l'écran, assurez-vous que le dispositif de test/la cassette de mesure utilisée à bien été retiré du lecteur. Pour imprimer le rapport, cliquez sur le bouton Imprimer le rapport. Sinon, cliquez sur le bouton Fin de la visite patient pour revenir à l'écran d'accueil sans imprimer de rapport.

Le rapport du patient contient généralement les renseignements sur la santé, le risque de maladie coronarienne sur 10 ans, l'âge cardiaque (seulement si la méthode de score Framingham est sélectionnée dans les paramètres du logiciel), les résultats du test et tout historique de résultats de test de lipides. Les rapports personnalisés présentent l'avantage de servir d'outil instructif et de motivation pour pousser les patients à modifier leur style de vie. Le rapport du patient peut être imprimé en utilisant une imprimante locale ou mise en réseau ; veuillez cependant utiliser une imprimante locale/non mise en réseau pour effectuer une impression couleur.

**Remarque :** Le logiciel emploie les algorithmes CHD les plus à jour disponibles. Étant donné que les versions précédentes du lecteur pourraient ne pas comprendre les algorithmes mis à jour, certaines différences sont observables entre le risque CHD énoncé sur le rapport et le risque CHD généré individuellement par le lecteur.

**Remarque :** Quand « Framingham » est sélectionné dans les paramètres du logiciel, les calculateurs de risque de 10 ans et d'âge cardiaque dans le rapport sont fondés sur des données de l'étude

Framingham et sont destinés aux personnes de 30 à 74 ans qui n'ont pas d'antécédents de maladie cardiovasculaire (crise cardiaque, accident vasculaire cérébral, maladie artérielle périphérique ou insuffisance cardiaque). Le risque de maladie coronarienne chez un patient peut être surestimé ou sousestimé par ces calculateurs si son âge ne se situe pas dans cette plage de référence.

**Remarque :** Quand « PROCAM » est sélectionné dans les paramètres du logiciel, le calculateur de risque de 10 ans dans le rapport est fondé sur des données de l'étude PROCAM et sont employées pour évaluer le risque global de maladie coronarienne chez les hommes de 35 à 65 ans qui n'ont pas d'antécédents de maladie cardiovasculaire (crise cardiaque, accident vasculaire cérébral, maladie artérielle périphérique ou insuffisance cardiaque). Le risque de maladie coronarienne chez un patient peut être surestimé ou sous-estimé par ces calculateurs si son âge ou sexe ne se situe pas dans les paramètres de l'étude PROCAM.

|                             |            |                   |            |                                         | jmartin<br>24-09-2018 09:34:09 |
|-----------------------------|------------|-------------------|------------|-----------------------------------------|--------------------------------|
| VISITE EN CABINET           | ÉVÉ        | NEMENT DE DÉPISTA | \GE        | TRANSFÉRER LES RÉSULTATS DES TESTS      | DOSSIERS PATIENT               |
|                             |            |                   |            |                                         |                                |
| <b>Mission</b> <sup>®</sup> |            |                   |            |                                         | Rapport de test                |
|                             |            |                   |            |                                         |                                |
|                             |            |                   |            | Date: 24-09-2018                        | Heure: 09:34                   |
| Inform ations patient       |            |                   |            |                                         |                                |
| Nom du patient:             | Bernard, C | Camille           |            | ID patient:                             | 61588                          |
| Sexe:                       | Masculin   | Âge:              | 48         |                                         |                                |
| Taille:<br>(cm)             | 180        | Poids:<br>(kg)    | 75         | Tension artérielle: 100 /               | 80                             |
| Fumeur:                     | Non        | Diabétique:       | Non        | Traitement pour l'hypertension:         | Non                            |
| Résultats de l'ana          | llyse      |                   |            |                                         |                                |
|                             | RISQ       | UE DE CARDI       | OPA THIE   | CORONA RIENNE À 10 ANS                  |                                |
| 1.7%                        | L'outil    | d'évaluation d    | u risque c | ardiaque utilise les informations de l' | étude PROCAM                   |

## 6. Événement de dépistage

Le mode Événement de dépistage est utilisé dans le contexte d'un dépistage, comme une pharmacie ou une foire sur la santé. Le processus de travail est très similaire à la visite en cabinet, et comprend ce qui suit :

- 1) Nom et date de l'événement de dépistage
- 2) Suppression de la mémoire du lecteur avant l'événement de dépistage (facultatif, mais recommandé)
- 3) Poser quelques questions au participant du dépistage

- 4) Effectuez un bilan lipidique ; retirez du lecteur le dispositif de test/la cassette de mesure utilisée
- 5) Transférer les données du test du lecteur vers l'ordinateur
- 6) Produire un rapport de patient
- 7) Terminer l'événement de dépistage

#### 6.1 Nommer et dater l'événement de dépistage

Cliquez sur le bouton Événement de dépistage. Les noms et dates des événements de dépistage doivent pouvoir être recherchés dans le système. Déterminez une nomenclature uniforme des événements (également avec une graphie uniforme). Cela faciliterait l'extraction de renseignements en groupes organisés.

Ce logiciel fournit deux options pour effectuer des analyses de dépistage :

#### • Les résultats d'analyse sont transférés de manière individuelle

La taille, le poids et la tension artérielle de chaque participant sont prélevés, l'examinateur pose quelques questions pour identifier la personne et ses facteurs de risque, un bilan lipidique est effectué, les résultats d'analyse sont transférés à partir du lecteur, un rapport sur le patient est fourni au participant.

#### • Tous les résultats d'analyse sont transférés après l'événement

Les participants remplissent un questionnaire. Leur taille, poids et tension artérielle sont prélevés et des bilans lipidiques sont effectués. Après l'événement, les données d'analyse sont transférées et les rapports de patients sont envoyés.

| Mission <sup>®</sup> Lo     | giciel de Gestion d       | les Donnée          | s de Lipides              | v1.0.2         | SUPPORT PARAMÈTRES DÉCONNEXION              |
|-----------------------------|---------------------------|---------------------|---------------------------|----------------|---------------------------------------------|
|                             |                           |                     |                           | 2              | PrimaryAdministrator<br>15-03-2019 10:44:32 |
| VISITE EN CABINET           | ÉVÉNEMENT DE DÉI          | PISTAGE             | TRANSFÉRER LES RÉSULTAT   | S DES TESTS    | DOSSIERS PATIENT                            |
| Événement de dép            | istage                    |                     |                           |                |                                             |
| Ajouter nouvel événement de | e dépistage               |                     |                           |                |                                             |
|                             | Nom de l'événement d      | le dépistage:       |                           |                |                                             |
|                             |                           |                     |                           |                |                                             |
|                             | Date de l'événement:      |                     |                           |                |                                             |
|                             | Mois •                    | Jour                | <ul> <li>Année</li> </ul> |                | •                                           |
|                             | Transférez de manié       | re individuelle les | s résultats d'analyse     | pour           |                                             |
|                             | © Transférer tous les r   | ésultats d'analyse  | e après l'événement.      |                |                                             |
|                             | Il est recommandé d'effac | er la mémoire du    | ı lecteur avant chaqı     | ue événement d | de                                          |
|                             |                           | ment effacer la m   | émoire du lecteur ?       |                |                                             |
|                             | Páinitialiser             | _                   | Continu                   | Ior            | 1                                           |
|                             | Reinitialise              |                     | Contine                   |                | I                                           |
|                             |                           |                     |                           |                |                                             |

#### 6.2 Effacer la mémoire du lecteur

Pour optimiser les vitesses de transfert de données au cours des événements de dépistage, il est conseillé d'effacer la mémoire du lecteur avant l'événement. Pour obtenir des directives sur la suppression de la mémoire du lecteur, cliquez sur le lien « Comment effacer la mémoire du lecteur ? » Le lien vous mène directement vers la page de Support, qui peut être ouverte avec le bouton Support dans la barre de navigation supérieure.

Aide/Guide utilisateur

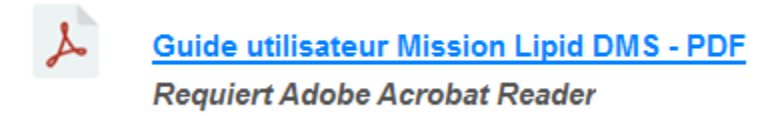

#### 6.3 Saisir la date de naissance

Saisissez la date de naissance du participant au dépistage afin de trouver, ou confirmer l'existence, de son dossier dans le système.

| Mission <sup>*</sup> Logic | iel de Gestion des Donr | nées de Lipides v1.0.0             | SUPPORT PARAMÈTRES DÉCONNEXION |
|----------------------------|-------------------------|------------------------------------|--------------------------------|
|                            |                         | E                                  | jmartin<br>19-09-2018 16:32:32 |
| VISITE EN CABINET          | ÉVÉNEMENT DE DÉPISTAGE  | TRANSFÉRER LES RÉSULTATS DES TESTS | DOSSIERS PATIENT               |
| Événement de dépista       | ge                      |                                    |                                |
|                            |                         |                                    |                                |
| Date de naissa             | ince:                   |                                    |                                |
| Mois                       | - lour                  | Δηρόο                              | Pacharshar                     |
| MOIS                       | • 3001 •                | Annee                              | Rechercher                     |
|                            |                         |                                    |                                |
|                            |                         |                                    |                                |
|                            |                         |                                    |                                |
|                            |                         |                                    |                                |
|                            |                         |                                    |                                |
|                            |                         |                                    |                                |
|                            | Terminer l'événement de | e dépistage                        |                                |
|                            |                         |                                    |                                |
|                            |                         |                                    |                                |

#### 6.3.1 Dossier patient trouvé

Tous les dossiers de participants au dépistage associés à la date de naissance saisie s'affichent. Sélectionnez le bon participant dans la liste en cliquant sur son nom. Le dossier s'ouvrira. Mettez à jour les renseignements des signes vitaux du participant. Confirmez les réponses sur les questions de santé, puis mettez à jour, s'il y a lieu. Cliquez sur Enregistrer.

| Mission <sup>®</sup> Logici  | iel de Gestion des Donr        | nées de Lipides v1.0.0             | SUPPORT PARAMÈTRES DÉCONNEXION |
|------------------------------|--------------------------------|------------------------------------|--------------------------------|
|                              |                                | 2                                  | jmartin<br>24-09-2018 09:35:03 |
| VISITE EN CABINET            | ÉVÉNEMENT DE DÉPISTAGE         | TRANSFÉRER LES RÉSULTATS DES TESTS | DOSSIERS PATIENT               |
| Événement de dépista         | ge                             |                                    |                                |
| Patient trouvé. S            | électionner ou ajouter un nouv | eau patient.                       |                                |
|                              |                                |                                    |                                |
| Nom du patient (nom, prénom) |                                | Date de naissance                  | ▲<br>                          |
| Bernard, Camille             |                                | 01-01-1970                         |                                |
| Beugnot, Charlotte           |                                | 01-01-1970                         |                                |
| Dubois, Emma                 |                                | 01-01-1970                         |                                |
| Durand, Laurence             |                                | 01-01-1970                         |                                |
| Petit, Chloe                 |                                | 01-01-1970                         |                                |
|                              |                                |                                    |                                |
|                              |                                |                                    |                                |
|                              |                                |                                    |                                |
|                              |                                |                                    |                                |
|                              |                                |                                    |                                |
|                              |                                |                                    |                                |
|                              |                                |                                    |                                |
|                              |                                |                                    |                                |
|                              |                                |                                    | <b>T</b>                       |
|                              | Annuler                        | Ajouter nouveau patient            |                                |
|                              |                                |                                    | -                              |

Si le bon participant ne se trouve pas dans la liste, cliquez sur « Ajouter nouveau patient » et un nouveau dossier s'ouvrira. Remplissez tous les champs, puis cliquez sur Enregistrer.

| Mission <sup>®</sup> Logic | iel de Gestion des Donn     | iées de Lipides v1.0.0             | SUPPORT PARAMÈTRES DÉCONNEXION |
|----------------------------|-----------------------------|------------------------------------|--------------------------------|
|                            |                             |                                    | jmartin<br>19-09-2018 16:33:34 |
| VISITE EN CABINET          | ÉVÉNEMENT DE DÉPISTAGE      | TRANSFÉRER LES RÉSULTATS DES TESTS | DOSSIERS PATIENT               |
| Événement de dépista       | ge                          |                                    |                                |
| + Entrer les inform        | nations de nouveau patient. |                                    |                                |
| * Requis                   |                             |                                    | ^<br>_                         |
| * Prénom:                  | * Nom:                      | ID patient:                        |                                |
|                            |                             |                                    |                                |
| * Date de naissance:       | 04                          |                                    | E                              |
| Janv.                      | <u>01</u> <u>1920</u>       | v                                  |                                |
| * Sexe:                    | O Masculin                  |                                    |                                |
| * Taille<br>Signes vitaux: | : (cm) * Poids: (kg)        | * Tension artérielle: (Sys / Dia)  |                                |
| * Fume                     | ur ?                        | © Oui                              | Non                            |
|                            | Annuler                     | Enregistrer                        |                                |

#### 6.3.2 Dossier patient non trouvé (créer un dossier patient)

Si aucun dossier associé à la date de naissance saisie ne s'affiche, un nouveau dossier s'ouvrira. Remplissez tous les champs, puis cliquez sur Enregistrer.

#### 6.4 Mener un test à l'aide du lecteur Mission

Effectuez un test des lipides avec votre lecteur Mission. Consultez le guide de l'utilisateur ou le guide de référence rapide pour obtenir plus de détails sur les tests effectués avec les lecteurs Mission. Les résultats peuvent être visionnés sur l'écran du lecteur dans les 2 minutes. Retirez le dispositif de test/la cassette de mesure utilisée dès que les résultats s'affichent sur le lecteur.

#### 6.5 Transférer les données des tests

Assurez-vous que le lecteur Mission est branché à votre ordinateur à l'aide d'un câble USB à mini USB. Cliquez sur le bouton « Transférer les données ».

**Remarque :** Ne cliquez jamais sur le bouton « Transférer les données » avant d'avoir retiré le dispositif de test/la cassette de mesure utilisée et branché le lecteur à votre ordinateur.

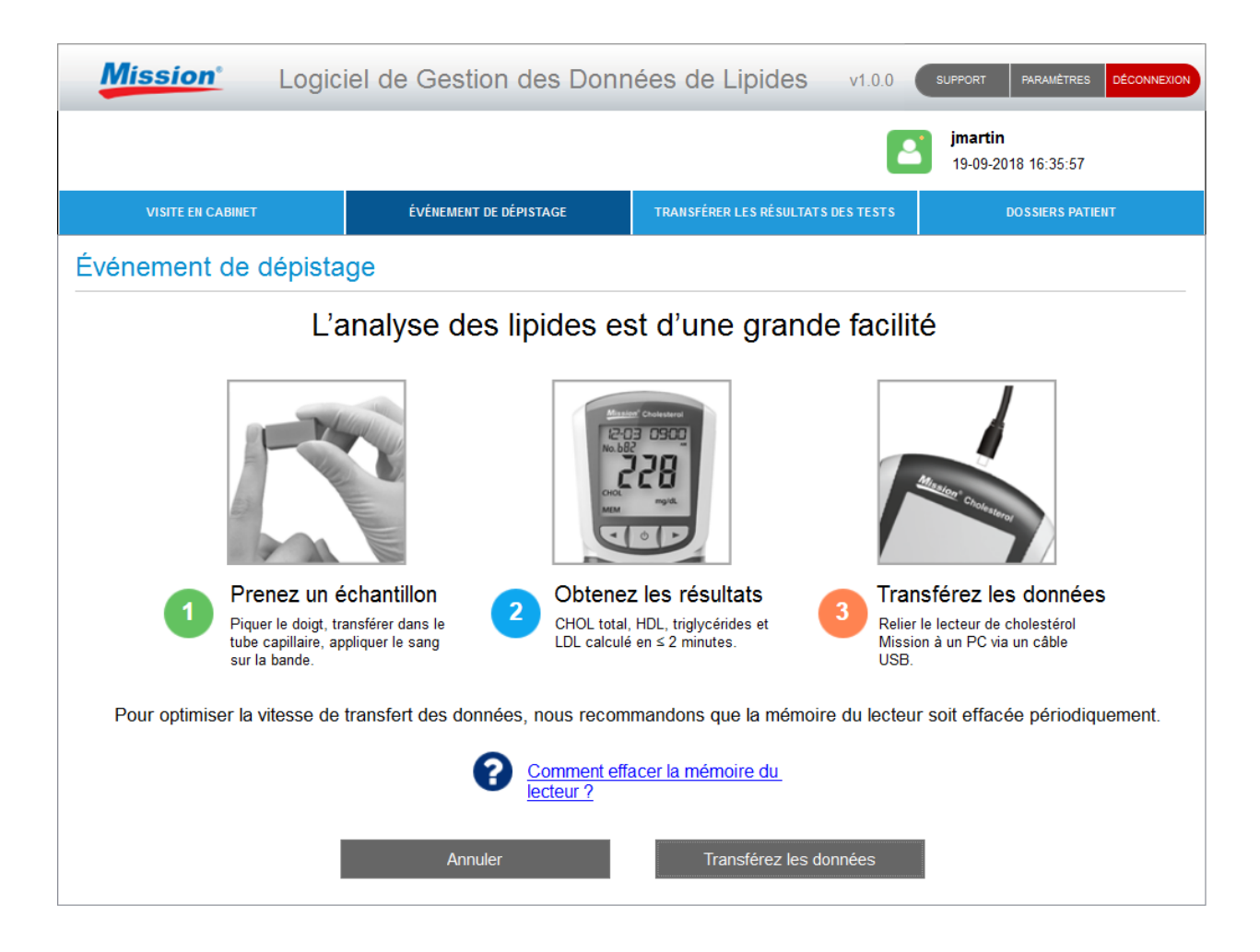

Si votre lecteur est un modèle plus ancien (unidirectionnel), des directives spéciales s'affichent à l'écran pour expliquer comment lancer rapidement et facilement le transfert de données en mode manuel.

| Mission <sup>®</sup> Logic | iel de Gestion des Donn                                    | ées de Lipides v1.                                | 0,0 SUPPORT PARAMÈTRES DÉCONNEXION           |
|----------------------------|------------------------------------------------------------|---------------------------------------------------|----------------------------------------------|
|                            |                                                            |                                                   | jmartin<br>19-09-2018 16:34:33               |
| VISITE EN CABINET          | ÉVÉNEMENT DE DÉPISTAGE                                     | TRANSFÉRER LES RÉSULTATS DES TES                  | STS DOSSIERS PATIENT                         |
| Événement de dépista       | ge                                                         |                                                   |                                              |
| La<br>Suivez les étapes    | version de votre lecteur néo<br>ci-dessous pour transférer | essite une invite manue<br>les données du lecteur | elle.<br><sup>.</sup> vers votre ordinateur. |
| SEE Avec l'<br>l'écran     | e lecteur éteint, appuyez sur le<br>Réglage apparaisse.    | bouton central et mainten                         | ez-le enfoncé jusqu'à ce que                 |
| P[<br>• Appuy              | ez sur le bouton → jusqu'à ce o                            | que PC s'affiche sur l'écra                       | an du lecteur.                               |
| • Appuy                    | ez une fois sur le bouton centra                           | al pour activer la communi                        | ication de données.                          |
| • Appuy                    | ez à nouveau sur le bouton cer                             | ntral pour transférer les do                      | onnées vers le PC.                           |
|                            | uitter, appuyez sur le bouton ←                            | - jusqu'à ce que l'écran Qi                       | uitter s'affiche.                            |
| de not                     | iveau sur le bouton central pou                            | r l'éteindre.                                     |                                              |
|                            |                                                            |                                                   |                                              |

#### 6.6 Rapport patient

Après le transfert des données de test, un rapport personnalisé est automatiquement généré. Il s'affiche comme celui présenté ci-dessous. Si le rapport personnalisé du patient n'apparaît pas à l'écran, assurezvous que le dispositif de test/la cassette de mesure utilisée à bien été retiré du lecteur. Pour imprimer le rapport, cliquez sur le bouton Imprimer le rapport. Autrement, cliquez sur le bouton Fin de la visite patient pour procéder au dépistage du patient suivant.

| lission <sup>*</sup> Logi | ciel de Ges                           | stion de        | s Don         | nées de Lipides v1.0.0             | SUPPORT PARAMÈTRES DÉCO        |
|---------------------------|---------------------------------------|-----------------|---------------|------------------------------------|--------------------------------|
|                           |                                       |                 |               |                                    | jmartin<br>24-09-2018 09:35:58 |
| VISITE EN CABINET         | ÉVÉNEM                                | IENT DE DÉPISTA | GE            | TRANSFÉRER LES RÉSULTATS DES TESTS | DOSSIERS PATIENT               |
|                           |                                       |                 |               |                                    |                                |
| Mission                   |                                       |                 |               |                                    | Rapport de test                |
|                           |                                       |                 |               |                                    |                                |
| ÉVÉNEMENT DE DÉPISTA      | GE: Program                           | nme des com     | munauté       | s en santé <b>Date:</b> 24-09-201  | .8 Heure: 09:35                |
| Inform ations patient     |                                       |                 |               |                                    |                                |
| Nom du patient:           | Bernard, Carr                         | nille           |               | ID patient:                        | 61588                          |
| Sexe:                     | Masculin                              | Âge:            | 48            |                                    |                                |
| Taille:<br>(cm)           | 180                                   | Poids:<br>(kg)  | 75            | Tension artérielle: 100            | / 80                           |
| Fumeur:                   | Non                                   | Diabétique:     | Non           | Traitement pour l'hypertension     | c Non                          |
| Résultats de l'anal       | l <b>yse</b><br>RISQUE<br>L'outil d'é | DE CARDIO       | DPA THIE      | : CORONA RIENNE À 10 ANS           | l'étude PROCAM                 |
|                           | nour préd                             | liro voo obo    | ,<br>ann d'au | nicuna arica cardiagua dana las 10 | prochaines appées              |

Le rapport contient généralement les renseignements sur la santé, le risque de maladie coronarienne sur 10 ans, l'âge cardiaque (seulement si la méthode de score Framingham est sélectionnée dans les paramètres du logiciel), les résultats du test et tout historique de résultats de test de lipides. Les rapports personnalisés présentent l'avantage de servir d'outil instructif et de motivation pour pousser les personnes à modifier leur style de vie. Le rapport du patient peut être imprimé en utilisant une imprimante locale ou mise en réseau ; veuillez cependant utiliser une imprimante locale/non mise en réseau pour effectuer une impression couleur.

**Remarque :** Le logiciel emploie les algorithmes CHD les plus à jour disponibles. Étant donné que les versions précédentes du lecteur pourraient ne pas comprendre les algorithmes mis à jour, certaines différences sont observables entre le risque CHD énoncé sur le rapport et le risque CHD généré individuellement par le lecteur.

**Remarque :** Quand « Framingham » est sélectionné dans les paramètres du logiciel, les calculateurs de risque de 10 ans et d'âge cardiaque dans le rapport sont fondés sur des données de l'étude Framingham et sont destinés aux personnes de 30 à 74 ans qui n'ont pas d'antécédents de maladie cardiovasculaire (crise cardiaque, accident vasculaire cérébral, maladie artérielle périphérique ou insuffisance cardiaque). Le risque de maladie coronarienne chez un patient peut être surestimé ou sousestimé par ces calculateurs si son âge ne se situe pas dans cette plage de référence.

**Remarque :** Quand « PROCAM » est sélectionné dans les paramètres du logiciel, le calculateur de risque de 10 ans dans le rapport est fondé sur des données de l'étude PROCAM et sont employées pour évaluer le risque global de maladie coronarienne chez les hommes de 35 à 65 ans qui n'ont pas d'antécédents de maladie cardiovasculaire (crise cardiaque, accident vasculaire cérébral, maladie

artérielle périphérique ou insuffisance cardiaque). Le risque de maladie coronarienne chez un patient peut être surestimé ou sous-estimé par ces calculateurs si son âge ou sexe ne se situe pas dans les paramètres de l'étude PROCAM.

#### 6.7 Terminer l'événement de dépistage

Après le dépistage du dernier patient et la création du rapport, cliquez sur le bouton Imprimer le rapport pour imprimer le rapport du patient. Sinon, cliquez sur le bouton Fin de la visite patient pour revenir à l'écran Date de naissance de l'événement de dépistage. Puis, cliquez sur le bouton Terminer l'événement de dépistage pour fermer l'événement de la journée.

| Mission           | Logiciel de Gestio | n des Données de Lip          | oides v1.0.0          | SUPPORT PARAMÈTRES DÉCONNEXION        |
|-------------------|--------------------|-------------------------------|-----------------------|---------------------------------------|
|                   |                    |                               | 2                     | <b>jmartin</b><br>19-09-2018 16:36:30 |
| VISITE EN CABINET | ÉVÉNEMENT DE       | DÉPISTAGE TRANSFÉRER LE       | S RÉSULTATS DES TESTS | DOSSIERS PATIENT                      |
| Événement de d    | épistage           |                               |                       |                                       |
|                   |                    |                               |                       |                                       |
| Date de           | e naissance:       |                               |                       |                                       |
| Mois              | - Jour             | <ul> <li>Année</li> </ul>     | •                     | Rechercher                            |
|                   |                    |                               |                       |                                       |
|                   |                    |                               |                       |                                       |
|                   |                    |                               |                       |                                       |
|                   |                    |                               |                       |                                       |
|                   |                    |                               |                       |                                       |
|                   |                    |                               |                       |                                       |
|                   | Termi              | iner l'événement de dépistage |                       |                                       |
|                   |                    |                               |                       |                                       |
|                   |                    |                               |                       |                                       |

## 7. Transférer les résultats des tests

Utilisez le mode « Transférer les résultats des tests » pour transmettre tous les dossiers de données du lecteur en même temps (plutôt qu'individuellement). Ceci est généralement effectué en fin de journée lorsque les patients ne sont plus présents.

Remarque : Si vous comptez utiliser cette fonction, vous devez enregistrer le nom, la date de naissance et le sexe de toutes les personnes dans l'ordre dans lequel elle seront testées. Pour utiliser un calculateur de rapport de risque, vous devrez inclure les informations complémentaires suivantes :

- Taille
- Poids
- Tension artérielle
- -ET-
- S'il est fumeur, souffre de diabète, est traité contre l'hypertension ou ses antécédents familiaux comprennent des crises cardiaques prématurées (< 45 ans)</li>

(Les utilisateurs qui se trouvent en dehors des États-Unis devraient aussi enregistrer les tests de contrôle dans l'ordre dans lequel ils sont effectués.) Vous devez consulter cette liste lorsque vous assignez des données de test au bon dossier patient ou contrôle dans la base de données.

#### 7.1 Transfert de données en lot

- 1. Cliquez sur le bouton Transférer les résultats des tests
- 2. Raccordez le lecteur au PC (avec un câble USB ou mini-USB)
- 3. Cliquez sur le bouton Continuer pour lancer la transmission des données

| Mission <sup>®</sup> Logic        | iel de Gestion des Donn        | ées de Lipides v1.0.0              | SUPPORT PARAMÈTRES DÉCONNEXION |
|-----------------------------------|--------------------------------|------------------------------------|--------------------------------|
|                                   |                                | 2                                  | jmartin<br>19-09-2018 16:36:51 |
| VISITE EN CABINET                 | ÉVÉNEMENT DE DÉPISTAGE         | TRANSFÉRER LES RÉSULTATS DES TESTS | DOSSIERS PATIENT               |
| Transférer les résultat           | s des tests                    |                                    |                                |
| Relier le lecteur au PC via câble | USB                            |                                    |                                |
| Utiliser cette fonction p         | our transférer tous les résul  | ats des tests depuis le lecte      | eur vers l'ordinateur.         |
| Pour optimiser la vitesse de      | Relier le lecteur à l'ordinate | eur avec le câble USB.             | soit effacée périodiquement.   |

**Remarque :** Les versions plus anciennes du lecteur nécessitent un transfert manuel des données. Si votre lecteur requiert une transmission manuelle, une liste de directives simples s'affiche sur l'écran après avoir cliqué sur le bouton Continuer.

| Mission <sup>®</sup> Logic | iel de Gestion des Donn                                             | ées de Lipides                            | v1.0.0 SUP               | PORT PARAMÈTRES DÉCONT               | NEXION |
|----------------------------|---------------------------------------------------------------------|-------------------------------------------|--------------------------|--------------------------------------|--------|
|                            |                                                                     |                                           | i 🔁                      | <b>martin</b><br>19-09-2018 16:37:19 |        |
| VISITE EN CABINET          | ÉVÉNEMENT DE DÉPISTAGE                                              | TRANSFÉRER LES RÉSULTATS                  | DES TESTS                | DOSSIERS PATIENT                     |        |
| Transférer les résultats   | s des tests                                                         |                                           |                          |                                      |        |
| La<br>Suivez les étapes    | version de votre lecteur néo<br>ci-dessous pour transférer          | essite une invite m<br>les données du lec | anuelle.<br>teur vers vo | tre ordinateur.                      |        |
| SEE • Avec I               | e lecteur éteint, appuyez sur le<br>Réglage apparaisse.             | bouton central et mai                     | intenez-le enf           | oncé jusqu'à ce que                  |        |
| P[ • Appuy                 | ez sur le bouton $ ightarrow$ jusqu'à ce $ m c$                     | que PC s'affiche sur l                    | 'écran du lect           | eur.                                 |        |
| • Appuy                    | ez une fois sur le bouton centra                                    | al pour activer la com                    | munication de            | données.                             |        |
| • Appuy                    | ez à nouveau sur le bouton cer                                      | ntral pour transférer le                  | s données ve             | ers le PC.                           |        |
| E IL Pour o                | uitter, appuyez sur le bouton ←                                     | - jusqu'à ce que l'écra                   | an Quitter s'af          | fiche.                               |        |
| Appuy<br>de not            | ez une fois sur le bouton centra<br>aveau sur le bouton central pou | al pour accéder à l'éc<br>r l'éteindre.   | ran de test du           | ı lecteur. Appuyez                   |        |
|                            |                                                                     |                                           |                          |                                      |        |

#### 7.2 Assigner les données de test aux dossiers patient

1. Avant de passer à l'étape suivante, ouvrez la liste des patients créée lorsque chaque personne/contrôle a été testé. (L'ordre de la liste **doit** correspondre à l'ordre dans lequel les tests ont été effectués.) Servez-vous de cette liste pour déterminer quel dossier de test appartient à quel patient.

| 4             | Mission                            | Log         | giciel de Ges                           | stion des D                    | onnées d     | e Lipides             | v1.0.2    | SUPPORT               | PARAMÈTRES DÉCONNEXION      |
|---------------|------------------------------------|-------------|-----------------------------------------|--------------------------------|--------------|-----------------------|-----------|-----------------------|-----------------------------|
|               |                                    |             |                                         |                                |              |                       | 2         | PrimaryA<br>22-03-201 | Administrator<br>9 10:53:15 |
|               | VISITE EN CA                       | ABINET      | ÉVÉNEN                                  | IENT DE DÉPISTAGE              | TRANS        | FÉRER LES RÉSULTATS I | DES TESTS | D                     | DSSIERS PATIENT             |
| Tra           | ansférer le                        | es résult   | tats des test                           | S                              |              |                       |           |                       |                             |
| Affi          | cher les enreg                     | istrements  | de test                                 |                                |              |                       |           |                       |                             |
|               | Recherc                            | her patient |                                         | Q                              | Ajouter      | nouveau               | Marc      | quer comme            | contrôle                    |
| Affe<br>Utili | ecter un patien<br>isez la boîte à | t à chaque  | enregistrement de<br>ur sélectionner un | e test ci-dessous<br>ne ligne. | s ou marquer | comme contrôle.       |           |                       |                             |
|               | Date                               | Heure       | Chol total                              | HDL                            | LDL calc.    | Trig                  | Nom du    | patient               | Date de naissi ^            |
|               | 03-10-2017                         | 09:49       | >10.34mmol/L                            | 0.49mmol/L                     | NA           | >7.34mmol/L           |           |                       |                             |
|               | 15-02-2018                         | 11:12       | <2.59mmol/L                             | 0.44mmol/L                     | NA           | 1.14mmol/L            |           |                       |                             |
|               | 05-03-2018                         | 15:28       | 7.19mmol/L                              | >2.59mmol/L                    | NA           | < 0.51mmol/L          |           |                       |                             |
|               |                                    |             |                                         |                                |              |                       |           |                       |                             |
|               |                                    |             |                                         |                                |              |                       |           |                       |                             |
|               |                                    |             |                                         |                                |              |                       |           |                       | E                           |
|               |                                    |             |                                         |                                |              |                       |           |                       |                             |
|               |                                    |             |                                         |                                |              |                       |           |                       |                             |
| •             |                                    |             | _                                       | "                              | 1            |                       | _         |                       | •                           |
|               | Qui                                | tter        | Enregis                                 | trer en format CS              | V            | Imprimer              |           | v                     | /errouiller                 |

- Une fois le transfert de données complété, chaque rangée de donnée d'analyse sera affichée selon la date et l'heure, en commençant par la plus ancienne, comme indiqué ci-dessus. Sélectionnez la première rangée en utilisant la case à cocher et choisissez parmi les trois fonctions suivantes listées ci-dessous.
  - **Rechercher patient :** Pour rechercher un dossier patient existant dans la base de données, tapez le nom (nom de famille, prénom) du patient dans la boîte de recherche, puis sélectionnez le patient approprié dans le menu déroulant. Le dossier du patient s'ouvre. Pour assigner une ligne surlignée des données de test au dossier de patient ouvert, cliquez sur Enregistrer ou Enregistrer et imprimer le rapport.
  - Ajouter nouveau : Si un patient ne se trouve définitivement pas dans la base de données, cliquez sur le bouton Ajouter nouveau. Un nouveau dossier patient s'ouvre. Remplissez les champs avec le plus de renseignements disponibles possible. Pour assigner une ligne surlignée des données de test au dossier de patient ouvert, cliquez sur Enregistrer ou Enregistrer et imprimer le rapport.
  - **Marquer comme contrôle :** Si les données de test sont relatives à un contrôle liquide, cliquez sur le bouton Marquer comme contrôle, ce qui enverra les données au journal de solution de contrôle. (Si vous utilisez un lecteur étasunien, les contrôles seront reconnus par le logiciel et automatiquement transmis vers le journal.)

- 3. Chaque fois que l'une de ces trois fonctions est exécutée, les lignes des données de test sont affichées, ainsi que le nom du patient à qui les données ont été assignées (ou si elles ont été assignées au journal de solution de contrôle). Continuez d'assigner les lignes de données de test (du bas vers le haut) jusqu'à ce qu'elle soient toutes assignées.
- Remarque : Si l'utilisateur estime qu'il est nécessaire de s'éloigner de l'ordinateur lors de l'affectation des données d'analyse aux dossiers des patients, la session peut être verrouillée à des fins de sécurité en appuyant sur le bouton « Verrouiller » qui se trouve au bas de l'écran. Si cependant, un autre utilisateur s'identifie lorsque l'écran est verrouillé, toutes les données d'analyse non sauvegardées seront perdues. Si ceci est une éventualité, imprimez ou sauvegardez l'écran et enregistrez-le au format CSV avant de verrouiller l'écran. Les données d'analyse pourront être retransférées ultérieurement.

|              | Mission                                                                                      | Log                      | giciel de Ges                           | stion des D       | onnées d       | e Lipides       | v1.0.2                 | SUPPORT PAR   | RAMÈTRES DÉCONNEXION |
|--------------|----------------------------------------------------------------------------------------------|--------------------------|-----------------------------------------|-------------------|----------------|-----------------|------------------------|---------------|----------------------|
|              | PrimaryAdministrator<br>22-03-2019 10:53:33                                                  |                          |                                         |                   |                |                 |                        |               |                      |
|              | VISITE EN CABINET ÉVÉNEMENT DE DÉPISTAGE TRANSFÉRER LES RÉSULTATS DES TESTS DOSSIERS PATIENT |                          |                                         |                   |                |                 |                        |               |                      |
| Tra          | ansférer le                                                                                  | es résult                | tats des test                           | s                 |                |                 |                        |               |                      |
| Affi         | cher les enreg                                                                               | istrements               | de test                                 |                   |                |                 |                        |               |                      |
|              | Recherc                                                                                      | her patient              |                                         | ۹                 | Ajouter        | nouveau         | Marq                   | uer comme coi | ntrôle               |
| Affe<br>Util | ecter un patien<br>lisez la boîte à                                                          | t à chaque<br>cocher poi | enregistrement de<br>ur sélectionner un | e test ci-dessou  | s ou marquer o | comme contrôle. |                        |               |                      |
|              | Date                                                                                         | Heure                    | Chol total                              | HDL               | LDL calc.      | Trig            | Nom du p               | atient        | Date de naiss: ^     |
|              | 03-10-2017                                                                                   | 09:49                    | >10.34mmol/L                            | 0.49mmol/L        | NA             | >7.34mmol/L     | Affecté au<br>contrôle | journal de    |                      |
|              | 15-02-2018                                                                                   | 11:12                    | <2.59mmol/L                             | 0.44mmol/L        | NA             | 1.14mmol/L      | Brown, Mi              | ke            | 01-01-1970           |
|              | 05-03-2018                                                                                   | 15:28                    | 7.19mmol/L                              | >2.59mmol/L       | NA             | < 0.51mmol/L    | Garcia, Da             | aniel         | 01-01-1970           |
|              |                                                                                              |                          |                                         |                   |                |                 |                        |               |                      |
|              |                                                                                              |                          |                                         |                   |                |                 |                        |               |                      |
|              |                                                                                              |                          |                                         |                   |                |                 |                        |               | E                    |
|              |                                                                                              |                          |                                         |                   |                |                 |                        |               |                      |
|              |                                                                                              |                          |                                         |                   |                |                 |                        |               | -                    |
| •            | 0                                                                                            | Hor                      | Francis                                 | tror on format CO |                | loop rino o r   |                        | 1/2-2         | rouvillor.           |
|              | Quitter Enregistrer en format CSV Imprimer Verrouiller                                       |                          |                                         |                   |                |                 |                        |               |                      |

## 8. Dossiers patient

Le mode Dossiers patient fournit un moyen rapide d'accéder aux dossiers actuels des patients et de passer en revue les événements de dépistage antérieurs.

#### 8.1 Accéder aux dossiers patient existants

Cliquez sur le bouton Dossiers patient. L'onglet Base de données patient s'ouvre automatiquement. Pour effectuer une recherche de dossier patient :

1. Saisissez le nom de famille du patient, son prénom, date de naissance ou numéro d'identification dans la boîte de recherche. Cliquez sur le bouton « rechercher ».

| Mission* Logic                       | iel de Gestion des Doni                 | nées de Lipides v1.0.0             | SUPPORT PARAMÈTRES DÉCONNEXION |
|--------------------------------------|-----------------------------------------|------------------------------------|--------------------------------|
|                                      |                                         | (                                  | jmartin<br>24-09-2018 09:37:41 |
| VISITE EN CABINET                    | ÉVÉNEMENT DE DÉPISTAGE                  | TRANSFÉRER LES RÉSULTATS DES TEST  | DOSSIERS PATIENT               |
| Dossiers Patient                     |                                         |                                    |                                |
| Base de données patient              | Événement de dépistage                  |                                    |                                |
| Tous les dossiers patient sont listé | s ci-dessous par défaut. Utiliser la fo | onction de recherche pour filtrer. |                                |
| Bernard                              | Q Recherche pa                          | r Nom, Prénom, Date de naissance,  | N° d'identifiant               |
| Nom                                  | Prénom                                  | Date de naissance                  | ID patient                     |
| Bernard                              | <u>Camille</u>                          | 01-01-1970                         | 61588                          |
|                                      |                                         |                                    |                                |
|                                      |                                         |                                    |                                |
|                                      |                                         |                                    |                                |
|                                      |                                         |                                    |                                |
|                                      |                                         |                                    |                                |
|                                      |                                         |                                    |                                |
|                                      |                                         |                                    |                                |
|                                      |                                         |                                    |                                |

| Mission <sup>®</sup> Logic          | ciel de Gestion des Donn                  | ées de Lipides v1.                | 0.0 SUPPORT PARAMÈTRES DÉCONNEXION |
|-------------------------------------|-------------------------------------------|-----------------------------------|------------------------------------|
|                                     |                                           |                                   | jmartin<br>24-09-2018 09:38:00     |
| VISITE EN CABINET                   | ÉVÉNEMENT DE DÉPISTAGE                    | TRANSFÉRER LES RÉSULTATS DES TES  | STS DOSSIERS PATIENT               |
| Dossiers Patient                    |                                           |                                   |                                    |
| Base de données patient             | Événement de dépistage                    |                                   |                                    |
| Tous les dossiers patient sont list | és ci-dessous par défaut. Utiliser la for | nction de recherche pour filtrer. |                                    |
|                                     |                                           |                                   |                                    |
| 01-01-1970                          | Recherche par                             | Nom, Prenom, Date de naissanc     | e, N° d'identifiant                |
| Nom                                 | Prénom                                    | Date de naissance                 | ID patient                         |
| Bernard                             | <u>Camille</u>                            | 01-01-1970                        | 61588                              |
| Beugnot                             | Charlotte                                 | 01-01-1970                        | 64958                              |
| Dubois                              | Emma                                      | 01-01-1970                        | 67958                              |
| Durand                              | Laurence                                  | 01-01-1970                        | 68594                              |
| Petit                               | Chloe                                     | 01-01-1970                        | 68595                              |
|                                     |                                           |                                   |                                    |
|                                     |                                           |                                   |                                    |
|                                     |                                           |                                   |                                    |
|                                     |                                           |                                   |                                    |
|                                     |                                           |                                   |                                    |
|                                     |                                           |                                   |                                    |
|                                     |                                           |                                   |                                    |
|                                     |                                           |                                   | -                                  |

Identifiez le bon patient dans la liste affichée, puis cliquez sur la ligne qui correspond aux renseignements afin d'ouvrir le dossier du patient.

| Mission <sup>®</sup> Log | iciel de Gestion des Dor | nées de Lipides                 | 1.0.0 SUPPOP       | RT PARAMÈTRES DÉCONNEXION |  |  |
|--------------------------|--------------------------|---------------------------------|--------------------|---------------------------|--|--|
|                          |                          |                                 | <b>jma</b><br>24-0 | artin<br>09-2018 09:38:00 |  |  |
| VISITE EN CABINET        | ÉVÉNEMENT DE DÉPISTAGE   | TRANSFÉRER LES RÉSULTATS DES    | TESTS              | DOSSIERS PATIENT          |  |  |
| Dossiers Patient         |                          |                                 |                    |                           |  |  |
| Base de données patient  | Événement de dépistage   |                                 |                    |                           |  |  |
| 01-01-1970               | Q Recherche p            | par Nom, Prénom, Date de naissa | nce, N° d'identifi | ant                       |  |  |
| Nom                      | Prénom                   | Date de naissance               | ID patient         | <u>^</u>                  |  |  |
| Bernard                  | <u>Camille</u>           | 01-01-1970                      | 61588              |                           |  |  |
| Beugnot                  | Charlotte                | 01-01-1970                      | 64958              |                           |  |  |
| Dubois                   | Emma                     | 01-01-1970                      | 67958              | =                         |  |  |
| Durand                   | Laurence                 | 01-01-1970                      | 68594              |                           |  |  |
| Petit                    | Chloe                    | 01-01-1970                      | 68595              |                           |  |  |
|                          |                          |                                 |                    |                           |  |  |
|                          |                          |                                 |                    |                           |  |  |
|                          |                          |                                 |                    |                           |  |  |
|                          |                          |                                 |                    |                           |  |  |
|                          |                          |                                 |                    |                           |  |  |
|                          |                          |                                 |                    |                           |  |  |
|                          |                          |                                 |                    | *                         |  |  |

2. Le dossier patient affiché peut être exporté en format CSV, enregistré ou enregistré/imprimé. L'une ou l'autre de ces trois fonctions ramène aux Dossiers patient, onglet Base de données patient.

| Mission <sup>*</sup> Logic                                | iel de Gestion des Donr       | iées de Lipides v1.0.0             | SUPPORT PARAMÈTRES DÉCONNEXION     |
|-----------------------------------------------------------|-------------------------------|------------------------------------|------------------------------------|
|                                                           |                               | E                                  | jmartin<br>24-09-2018 09:39:15     |
| VISITE EN CABINET                                         | ÉVÉNEMENT DE DÉPISTAGE        | TRANSFÉRER LES RÉSULTATS DES TESTS | DOSSIERS PATIENT                   |
| Dossiers Patient                                          |                               |                                    |                                    |
| Base de données patient                                   | Événement de dépistage        |                                    |                                    |
| Dossier patient o                                         | existant - les champs peuvent | être modifiés si nécessaire        |                                    |
| * Requis<br>Dernière mise a jour:<br>24-09-2018, 09:37:00 |                               |                                    | E                                  |
| * Prénom:<br>Camille                                      | * Nom:<br>Bernard             | ID patient:<br>61588               |                                    |
| * Date de naissance:<br>Janv. • 01                        | ✓ 1970                        | •                                  |                                    |
| * Sexe: O Féminin                                         | Masculin                      |                                    |                                    |
| * Taille: (<br>Signes vitaux: 180.0                       | cm) * Poids: (kg)             | * Tension artérielle: (Sys / Dia)  |                                    |
| * Fume                                                    | ur ?                          | Oui                                | Non     ▼                          |
| Annuler                                                   | Enregistrer                   | Exporter un fichier CSV            | Enregistrer et imprimer le rapport |

- 3. Pour voir une liste des dossiers patient dans la base de données, effacez le texte de la boîte de recherche, puis cliquez sur le bouton de recherche.
- 4. Pour quitter le mode Dossiers patient, cliquez tout simplement sur l'un des onglets dans la barre de sous-navigation : Visite en cabinet, Événement de dépistage ou Transférer les résultats des tests.

#### 8.2 Accéder aux événements de dépistage antérieurs

En mode Dossiers patient, cliquez sur l'onglet Événement de dépistage. Pour rechercher un événement de dépistage antérieur :

1. Utilisez le nom de l'événement de dépistage ou la plage des dates de l'événement souhaité.

| Mission <sup>®</sup> Logic                                                                                | iel de Gestion des Don                                                                                                    | nées de Lipides v1.0.0             | SUPPORT PARAMÈTRES DÉCONNEXION |  |  |  |  |
|----------------------------------------------------------------------------------------------------|----------------------------------------------------------------------------------------------------|------------------------------------|--------------------------------|--|--|--|--|
|                                                                                                    |                                                                                                    | E                                  | jmartin<br>19-09-2018 16:42:58 |  |  |  |  |
| VISITE EN CABINET                                                                                         | ÉVÉNEMENT DE DÉPISTAGE                                                                                                    | TRANSFÉRER LES RÉSULTATS DES TESTS | DOSSIERS PATIENT               |  |  |  |  |
| Dossiers Patient                                                                                          |                                                                                                    |                                    |                                |  |  |  |  |
| Base de données patient                                                                                   | Événement de dépistage                                                                                                    |                                    |                                |  |  |  |  |
| Tous les événements de dépistage<br>Nom de l'événement de dépistage<br>Programme des communautés en santé | Tous les événements de dépistage sont listés ci-dessous. Utiliser la fonction de recherche pour filtrer.<br>Nom de l'événement de dépistage:<br>Programme des communautés en santé |                                    |                                |  |  |  |  |
| Événement de dépistage                                                                                    | _                                                                                                    | Date de l'événement                |                                |  |  |  |  |
| Programme des communautés                                                                                 | en santé                                                                                                    | 01-01-2018                         |                                |  |  |  |  |
|                                                                                                    |                                                                                                    |                                    |                                |  |  |  |  |
|                                                                                                    |                                                                                                    |                                    |                                |  |  |  |  |
|                                                                                                    |                                                                                                    |                                    |                                |  |  |  |  |
|                                                                                                    |                                                                                                    |                                    |                                |  |  |  |  |
|                                                                                                    |                                                                                                    |                                    |                                |  |  |  |  |
|                                                                                                    |                                                                                                    |                                    |                                |  |  |  |  |
|                                                                                                    |                                                                                                    |                                    |                                |  |  |  |  |
|                                                                                                    |                                                                                                    |                                    |                                |  |  |  |  |

2. Identifiez le bon événement de dépistage dans la liste affichée, puis cliquez sur le nom correspondant.

| Mission <sup>*</sup> Logic                                                                                | iel de Gestion des Don                         | nées de Lipides v1.0.0                                    | SUPPORT PARAMÈTRES DÉCONNEXION |
|----------------------------------------------------------------------------------------------------|------------------------------------------------|-----------------------------------------------------------|--------------------------------|
|                                                                                                    |                                                | <b>a</b>                                                  | jmartin<br>19-09-2018 16:42:58 |
| VISITE EN CABINET                                                                                         | ÉVÉNEMENT DE DÉPISTAGE                         | TRANSFÉRER LES RÉSULTATS DES TESTS                        | DOSSIERS PATIENT               |
| Dossiers Patient                                                                                          |                                                |                                                           |                                |
| Base de données patient                                                                                   | Événement de dépistage                         |                                                           |                                |
| Tous les événements de dépistage<br>Nom de l'événement de dépistage<br>Programme des communautés en santé | e sont listés ci-dessous. Utiliser la fo<br>e: | nction de recherche pour filtrer.<br>Date de l'événement: | R Q                            |
| Événement de dépistage                                                                                    | en cantá                                       | Date de l'événement                                       |                                |
| Togramme des communautes                                                                                  |                                                | 01-01-2018                                                |                                |
|                                                                                                    |                                                |                                                           |                                |
|                                                                                                    |                                                |                                                           |                                |
|                                                                                                    |                                                |                                                           |                                |
|                                                                                                    |                                                |                                                           |                                |
|                                                                                                    |                                                |                                                           |                                |
|                                                                                                    |                                                |                                                           |                                |
|                                                                                                    |                                                |                                                           |                                |

3. Une liste des participants s'affiche dans la fenêtre de recherche. Chaque dossier patient des participants peut être consulté en cliquant sur le nom du participant.

| Mission <sup>®</sup> Logic        | iel de Gestion des Donn           | ées de Lipides               | /1.0.0  | SUPPORT PARAMÈTRES                    | DÉCONNEXION |
|-----------------------------------|-----------------------------------|------------------------------|---------|---------------------------------------|-------------|
|                                   |                                   |                              | 2       | <b>jmartin</b><br>24-09-2018 09:39:46 |             |
| VISITE EN CABINET                 | ÉVÉNEMENT DE DÉPISTAGE            | TRANSFÉRER LES RÉSULTATS DES | TESTS   | DOSSIERS PATIEN                       | π           |
| Dossiers Patient                  |                                   |                              |         |                                       |             |
| Base de données patient           | Événement de dépistage            |                              |         |                                       |             |
| Tous les patients dans l'événemer | t de sélection Programme des comm | unautés en santé             |         |                                       |             |
| Nom                               | Prénom                            |                              | Date d  | e naissance                           | •           |
| Bernard                           | <u>Camille</u>                    | -                            | 01-01-1 | 970                                   |             |
| Beugnot                           | Charlotte                         |                              | 01-01-1 | 970                                   |             |
| <u>Dubois</u>                     | <u>Emma</u>                       |                              | 01-01-1 | 970                                   | =           |
| Durand                            | Laurence                          |                              | 01-01-1 | 970                                   |             |
|                                   |                                   |                              |         |                                       |             |
|                                   |                                   |                              |         |                                       |             |
|                                   |                                   |                              |         |                                       |             |
|                                   |                                   |                              |         |                                       |             |
|                                   |                                   |                              |         |                                       |             |
|                                   |                                   |                              |         |                                       |             |
|                                   |                                   |                              |         |                                       |             |
|                                   |                                   |                              |         |                                       | •           |
|                                   | Qu                                | itter                        |         |                                       |             |

4. Le dossier patient affiché peut être exporté en format CSV, enregistré ou enregistré/imprimé. L'une ou l'autre de ces trois fonctions ramène à la liste des participants à l'événement.

| Mission <sup>®</sup> Logic                                | iel de Gestion des Donr        | nées de Lipides v1.0.0                                          | SUPPORT PARAMÈTRES DÉCONNEXION     |
|-----------------------------------------------------------|--------------------------------|-----------------------------------------------------------------|------------------------------------|
|                                                           |                                | E                                                               | jmartin<br>24-09-2018 09:40:49     |
| VISITE EN CABINET                                         | ÉVÉNEMENT DE DÉPISTAGE         | TRANSFÉRER LES RÉSULTATS DES TESTS                              | DOSSIERS PATIENT                   |
| Dossiers Patient                                          |                                |                                                                 |                                    |
| Base de données patient                                   | Événement de dépistage         |                                                                 |                                    |
| Oossier patient                                           | existant - les champs peuvent  | être modifiés si nécessaire                                     |                                    |
| * Requis<br>Dernière mise a jour:<br>24-09-2018, 09:37:00 |                                |                                                                 | ×                                  |
| * Prénom:                                                 | * Nom:                         | ID patient:                                                     |                                    |
| Camille                                                   | Bernard                        | 61588                                                           |                                    |
| * Date de naissance:                                      | 04 - 4070                      |                                                                 |                                    |
| * Sexe: O Féminin                                         | Masculin                       |                                                                 |                                    |
| Signes vitaux: * Taille                                   | : (cm) * Poids: (kg)<br>0 75.0 | * Tension artérielle: (Sys / Dia)          100       /       80 |                                    |
| × Fume                                                    | ur ?                           | © Oui                                                           | Non                                |
| Annuler                                                   | Enregistrer                    | Exporter un fichier CSV                                         | Enregistrer et imprimer le rapport |

5. Pour quitter le mode Dossiers patient, cliquez tout simplement sur l'un des onglets dans la barre de sous-navigation : Visite en cabinet, Événement de dépistage ou Transférer les résultats des tests.

## 9. Sécurité informatique

Afin d'assurer la sécurité des données de vos patients, le logiciel de gestion des données de lipides Mission offre les fonctions suivantes :

- Données des patients stockées par chiffrement
- Expiration de la séance après une inactivité de 20 minutes
- Connexion protégée par mot de passe